## EDGENUITY "How-To" Access Guide

IMPORTANT: Have a copy of the student's e-learning schedule ready. This e-learning schedule will show you the URL, the username and password for websites being used in middle and high school.

## EDGENUITY

https://www.edgenuity.com/login/

Tip: Be sure to select the student button on the login page.

| Image: Second second second | + ~                                  |                                                                           |                                            | □ ☆         | ] .  |
|----------------------------------------------------------------------------------------------------|--------------------------------------|---------------------------------------------------------------------------|--------------------------------------------|-------------|------|
|                                                                                                    | Edgenuity is here to support partner | ers experiencing COVID-19/coronavirus school (                            | closures. Click here for more information. |             |      |
| in KEdgenuity                                                                                                    |                                      | LOG IN PRODUCTS + SERVICES +                                              | SOLUTIONS - RESEARCH - RESOURCES           | - SUPPORT - | ABOU |
| Login                                                                                                    |                                      |                                                                           |                                            |             |      |
|                                                                                                    |                                      |                                                                           |                                            |             |      |
|                                                                                                    | Welcome to Edgenuity                 |                                                                           |                                            |             |      |
|                                                                                                    | <b>B</b>                             | Edgenuity<br>Student Login<br>Educator Login<br>Family Login<br>Sis Login | R Pathblazer                               |             |      |
|                                                                                                    | ß                                    | Hybridge                                                                  |                                            |             |      |
| Enter student userna                                                                                                    | me and password                      |                                                                           |                                            |             |      |

| E 42 X Edgenuity for Students X + V                  |     | - | Ć | <b>1</b> 0 8 | × |
|------------------------------------------------------|-----|---|---|--------------|---|
| ← → O ŵ A https://with.edgenuity.com/Login/Student   | □ ☆ | 墙 | h | Ċ            |   |
| × Edgenuity <sup>.</sup>                             |     |   |   |              |   |
|                                                      |     |   |   |              |   |
| Student Login                                        |     |   |   |              |   |
|                                                      |     |   |   |              |   |
| PASSWORD EVEN AND AND AND AND AND AND AND AND AND AN |     |   |   |              |   |
|                                                      |     |   |   |              |   |
|                                                      |     |   |   |              |   |
|                                                      |     |   |   |              |   |
|                                                      |     |   |   |              |   |

There are two types of assignments in Edgenuity.

1 – Individual Learning Paths: These are created based on student NWEA test scores. These will be assigned by Math or Reading/Language Arts teachers as activities.

2 – High School Credit Courses: These are complete online courses which when finished provide the learner with a high school credit in the designated subject area.

Look closely at the weekly lesson guides on the teacher's website to see in which module the student should be working.

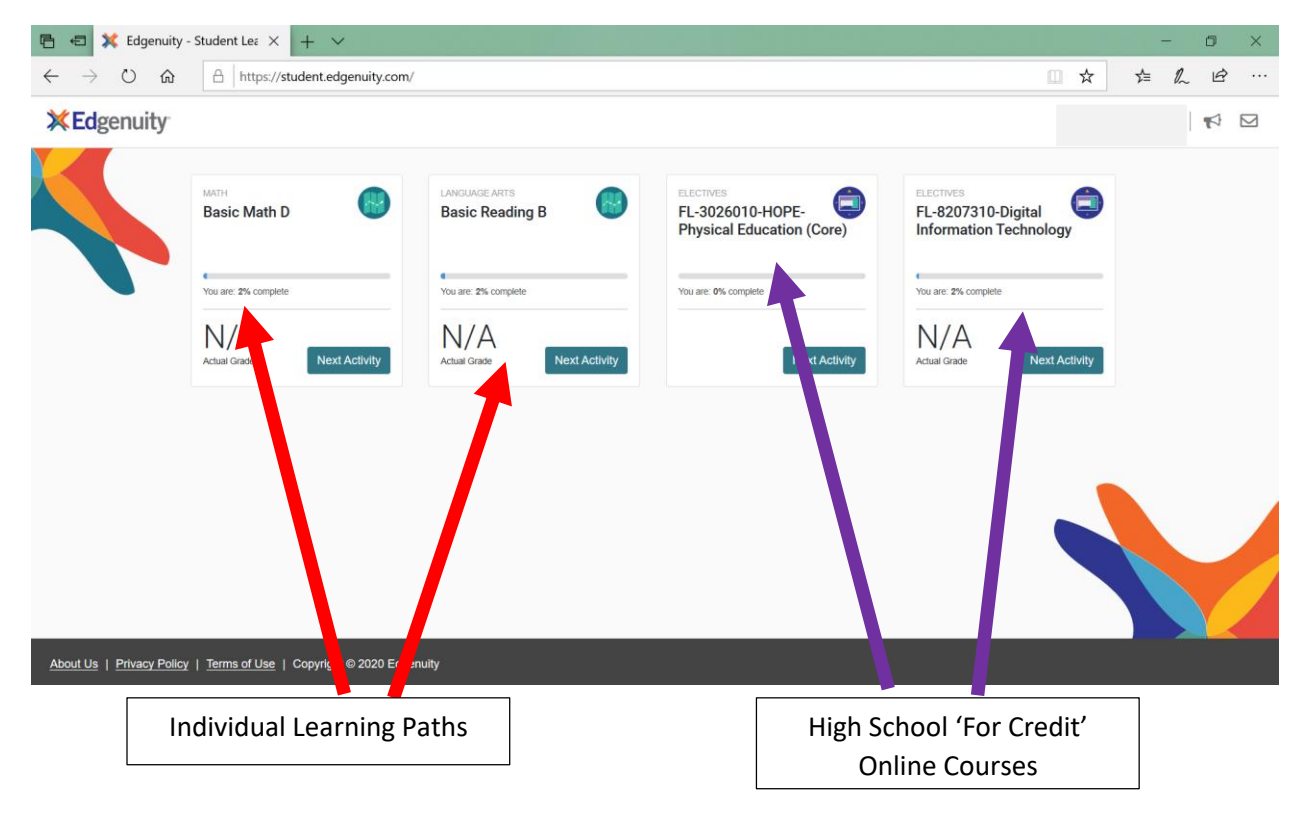